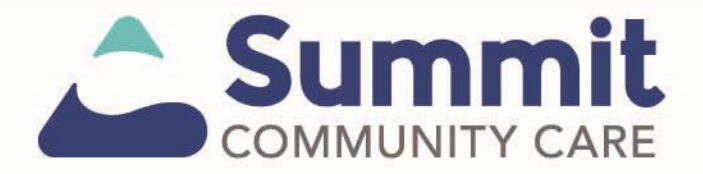

# **Express Provider Entry setup in Availity** Atypical provider billing process

#### Express entry set up

 Once logged in to the Availity Portal, select Express Entry through My Providers.

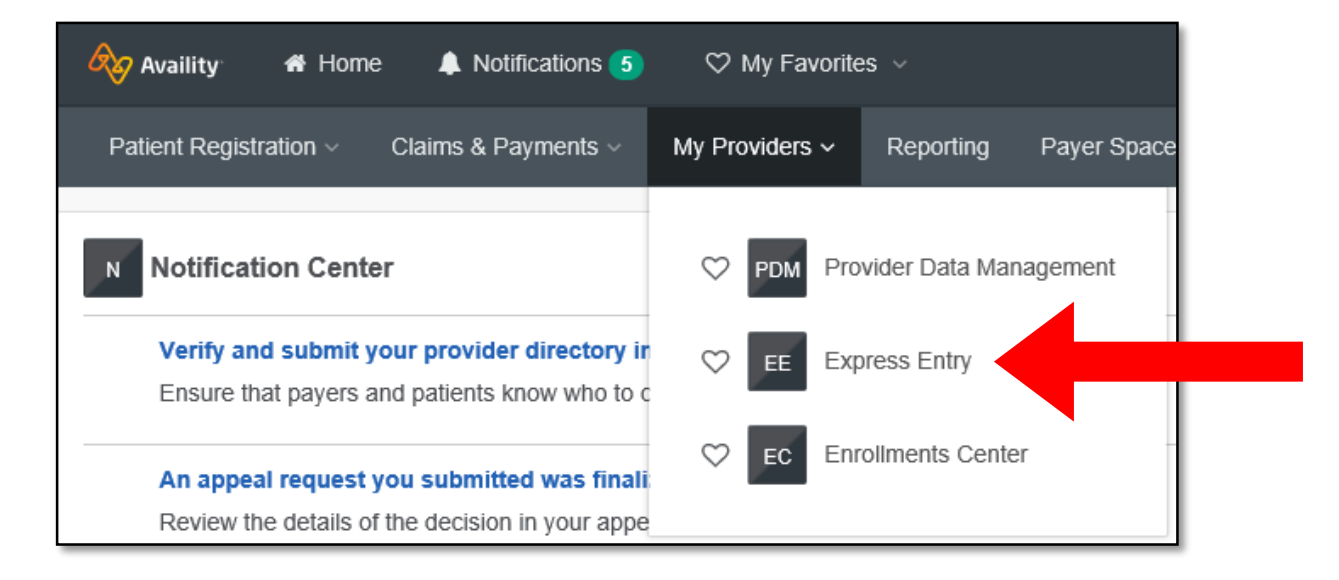

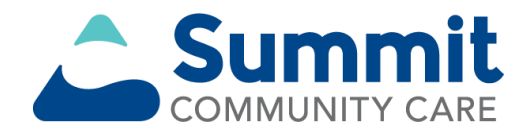

• Select Add Provider.

| Manage Express Entry |              |
|----------------------|--------------|
| Select Organization  | Add Provider |
|                      |              |

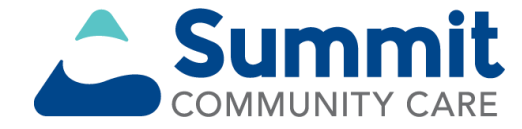

- In the drop down that appears, choose the arrow next to *Select Organization*. (This is the payer.)
  - Only available options will be listed.
  - If multiple options exist, the provider will be loaded into the selected organization.
- Please note: A separate process exists for copying providers from one organization to another.

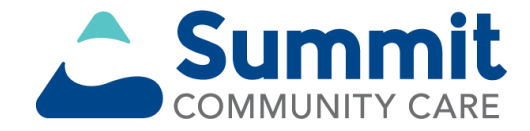

 Once you have selected the organization, select This provider is not required to have an NPI.

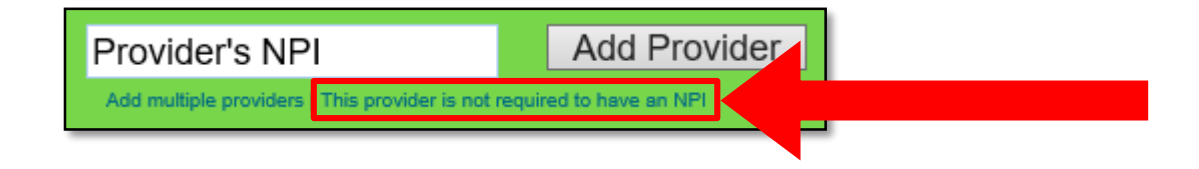

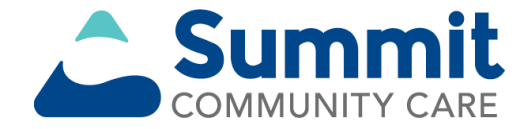

- The *Manage Express Entry* screen will load.
- The following slides highlight some of the important fields to complete.

| Manage Express Entry |                                          |                                                   |              |
|----------------------|------------------------------------------|---------------------------------------------------|--------------|
| Select Organization  |                                          | •                                                 | Add Provider |
|                      | Provider Type:                           | $\bigcirc$ Individual $\bigcirc$ Group / Facility |              |
|                      | Associated<br>Organization:              |                                                   | ~            |
|                      | Physical Address:<br>Physical Address 2: |                                                   |              |
|                      | City:                                    |                                                   |              |
|                      | ZIP:                                     | Select One                                        |              |
|                      | Phone:<br>Fax:                           |                                                   |              |
|                      | Billing Address Same                     | e As Physical Address: 🖌                          |              |
|                      | Specialty /<br>Taxonomy:                 | Select One                                        | ~            |
|                      | Provider<br>Relationship:                | Select One                                        |              |
|                      | Payer Assigned<br>Provider Identifier:   | Select One                                        | ~            |
|                      |                                          | Save Provider                                     |              |
|                      |                                          | Gander                                            |              |

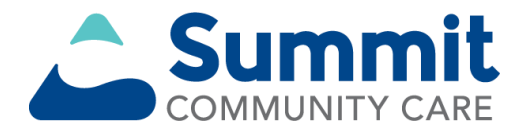

### Adding a group/facility provider

• Select **Group / Facility** to bring up the option to load the group or facility name of the provider being loaded.

| Provider Type:    | O Individual 🧕 | Group / Facility |
|-------------------|----------------|------------------|
| Group / Facility: |                |                  |

 Select the Associated Organization if you didn't select the organization in the previous section.

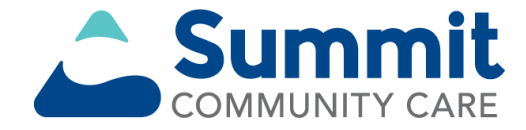

- Complete the following required fields:
  - Physical Address
  - City
  - State
  - ZIP
  - Phone
- (Fax is optional.)

| Physical Address:    |              |
|----------------------|--------------|
| Filysical Address 2. |              |
| City:                |              |
| State:               | Select One V |
| ZIP:                 | -            |
| Phone:               |              |
| Fax:                 |              |

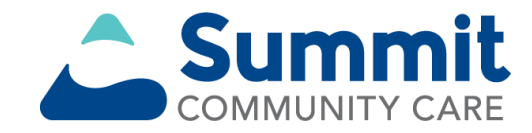

• If the *Billing Address* is the same as *the Physical Address*, keep the applicable box checked.

Billing Address Same As Physical Address: 🗸

• If it is not, uncheck the box and manually enter the billing address in the available fields.

| Billing Address Same | As Physical Address: |
|----------------------|----------------------|
| Billing Address:     |                      |
| Billing Address 2:   |                      |
| City:                |                      |
| State:               | Select One 🗸         |
| ZIP:                 |                      |
| Phone:               |                      |
| Fax:                 |                      |

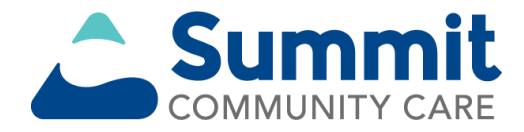

 Select the Specialty / Taxonomy code from the list of options in the drop-down menu.

| Specialty /<br>Taxonomy: | Select One | ~ |  |
|--------------------------|------------|---|--|
|                          |            |   |  |

- Select the Provider Relationship:
  - Works in my office
  - Works outside my office

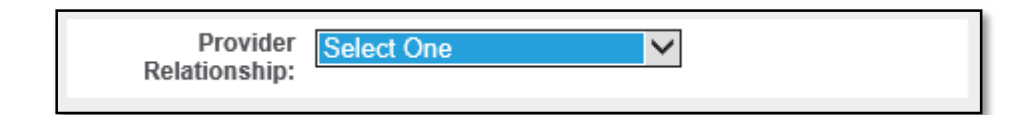

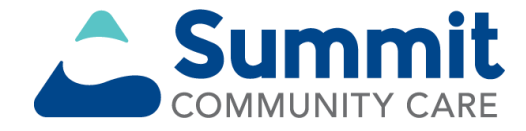

• Enter the *Tax ID (EIN)* for the provider.

| Tax ID (EIN): |  |
|---------------|--|
|               |  |

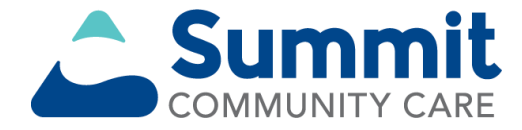

- Atypical providers are required to supply a *Payer Assigned Provider Identifier*.
- Use your assigned Medicaid ID
  - Select Summit Community Care in the Payer Assigned drop-down.
  - Select **Save Provider** to complete and save the provider.

| Payer Assigned<br>Provider Identifier: | Select One    | ¥ |
|----------------------------------------|---------------|---|
|                                        | Save Provider |   |
|                                        | Cancel        |   |

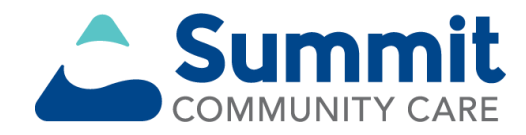

#### Facility claim submission process

 Once an express entry is completed, select Claims and Payments and choose Facility Claim.

| 🗞 Availity 🖌 🖶 Hom     | e 🐥 Notifications 1  | ♡ My Fav         | orites ~       |        |                     |
|------------------------|----------------------|------------------|----------------|--------|---------------------|
| Patient Registration ~ | Claims & Payments ~  | Reporting        | Payer Spaces ~ | More ~ |                     |
|                        | Claim Status & Payme | ents             |                | Claims |                     |
|                        | Claim Stat           | tus Inquiry      |                | ♥ PC   | Professional Claim  |
|                        | Claim Stat           | tus and Remittar | nce Inquiry    | ♥ FC   | Facility Claim      |
|                        |                      |                  |                | МА     | Medical Attachments |
|                        |                      |                  |                |        |                     |
|                        |                      |                  | ·              |        |                     |

 $\mathsf{RF}$ 

• Select your organization in the *Organization* drop-down within the *Facility Health Care Claim* information screen.

| Facility Health Care Claim   |                                                                                                    |  |
|------------------------------|----------------------------------------------------------------------------------------------------|--|
| * indicates a required field |                                                                                                    |  |
| * Payer: ?                   | ✓                                                                                                    |  |
| * Organization:              | Select One                                                                                                    |  |
| * Facility Type: ?           | ✓                                                                                                    |  |
| Responsibility Sequence: ?   | Primary V                                                                                                    |  |
| * Statement: ?               | From         To           07         / 01         / 2018         07         / 07         / 2018         07           MM         DD         YYYY         MM         DD         YYYY |  |

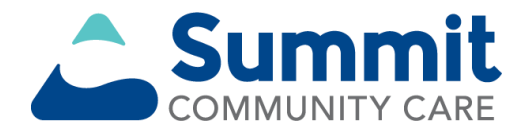

• Enter any required or applicable patient information.

| Patient Information                |                                                                      |
|------------------------------------|----------------------------------------------------------------------|
|                                    |                                                                      |
| * Last Name:                       | Doe                                                                  |
| * First Name:                      | John                                                                 |
| Middle Name or Initial:            | S                                                                    |
| * Date of Birth:                   | 07 / 21 / 1958 III<br>MM DD YYYY                                     |
| * Gender:                          | Male                                                                 |
| Country: ?                         | United States                                                        |
| * Address 1:                       | 1234 Main St                                                         |
| Address 2:                         |                                                                      |
| * City, State, ZIP Code:           |                                                                      |
| * Relationship to<br>Subscriber: ? | Self                                                                 |
| * Patient Status:                  | Dischg/Trans to Home Under Care of Organized Home Health Service Org |
| Patient Responsibility Amount: ?   |                                                                      |

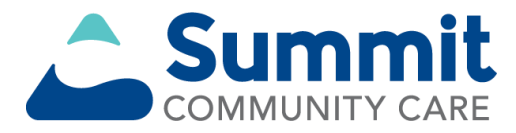

- Billing Provider Information:
  - Choose your group from the Express Entry -Billing Provider drop-down.
  - For atypical providers, enter your Medicaid ID in the Payer Assigned ID field. Failure to include the Payer Assigned ID will result in claim denials.

| Billing Provider Information            |                                                                                                    |
|-----------------------------------------|----------------------------------------------------------------------------------------------------|
| Express Entry - Billing Provider: ?     | Atypical Providers Inc                                                                                 |
| * Organization / Provider Last Name: ?  | Atypical Providers Inc                                                                                 |
| * Phone Number: ?                       | 757 - 473 - 2737 Ext.                                                                                  |
| Fax Number:                             |                                                                                                    |
| E-mail:                                 |                                                                                                    |
| Country: ?                              | United States                                                                                          |
| * Address 1: ?                          |                                                                                                    |
| Address 2: ?                            |                                                                                                    |
| * City, State, ZIP Code:                |                                                                                                    |
| * Specialty / Taxonomy:                 | Personal Care Attendant - 3747P1801X                                                                   |
| * Tax ID: ?                             | 453539283                                                                                              |
|                                         | Important: Enter the tax ID to which the composition hould be paid.                                    |
| Payer Assigned ID: ?                    | 100012345                                                                                              |
| Location Number: ?                      |                                                                                                    |
| * Provider Accepts Assignment: ?        | Assigned V                                                                                             |
| * Release of Information Code: ?        | Provider has a Signed Consent                                                                          |
| This claim has additional provider info | prmation                                                                                               |
|                                         | additional billing provider contact information                                                        |
|                                         | $\hfill \square$ a billing provider pay-to address that is different from the billing provider address |
|                                         | $\hfill \square$ a service facility location that is different from the billing provider               |

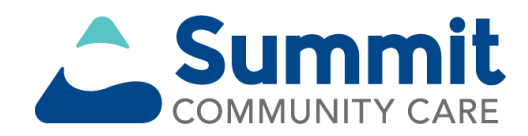

- Attending Provider Information:
  - Choose your group from the Express Entry -Attending Provider drop-down.
  - Copy the *Last Name* into the *First Name* field.

| Attending Provider Information      | l                                                                                 |
|-------------------------------------|-----------------------------------------------------------------------------------|
| Express Entry - Attending Provider: | Atypical Providers Inc 🗸                                                          |
| * Last Name:                        | Atypical Providers Inc                                                            |
| * First Name:                       | Atypical Providers Inc                                                            |
| * Specialty / Taxonomy:             | Personal Care Attendant - 3747P1801X                                              |
| Payer Assigned ID: ?                | 100012345                                                                         |
| State License Number:               |                                                                                   |
| Provider UPIN:                      |                                                                                   |
| Location Number:                    |                                                                                   |
| This claim also includes            |                                                                                   |
|                                     | $\Box$ a rendering provider that is different from the attending provider         |
|                                     | $\blacksquare$ a referring provider that is different from the attending provider |
|                                     | an operating physician                                                            |

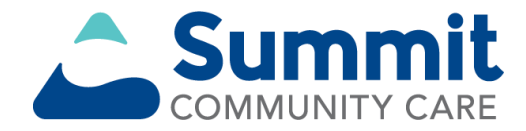

- Attending Provider Information (cont.):
  - Re-enter the Medicaid ID in the Payer Assigned ID field.
  - Check the box next to "a referring provider that is different from the attending provider."

| Express Entry - Attending Provider: | Atypical Providers Inc                                                             |
|-------------------------------------|------------------------------------------------------------------------------------|
| * Last Name:                        | Atypical Providers Inc                                                             |
| * First Name:                       | Atypical Providers Inc                                                             |
| * Specialty / Taxonomy:             | Personal Care Attendant - 3747P1801X                                               |
| Payer Assigned ID: ?                | 100012345                                                                          |
| State License Number:               |                                                                                    |
| Provider UPIN:                      |                                                                                    |
| Location Number:                    |                                                                                    |
| This claim also includes            |                                                                                    |
|                                     | $\hfill\square$ a rendering provider that is different from the attending provider |
|                                     | $\blacksquare$ a referring provider that is different from the attending provider  |
|                                     | □ an operating physician                                                           |

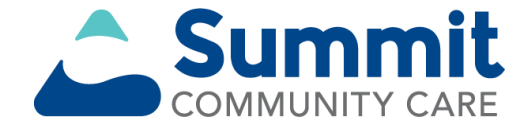

- Referring Provider:
  - The Referral Number will be the prior authorization number supplied by Summit Community Care.
  - First Name, Last Name and NPI are required fields.

| Attending P                         | rovider Informatior        | 1                                                                    |
|-------------------------------------|----------------------------|----------------------------------------------------------------------|
| Express E                           | ntry - Attending Provider: | Atvnical Providers Inc.                                              |
|                                     | * Last Name:               | Atvoical Providers Inc                                               |
|                                     | * First Name:              | Atypical Providers Inc                                               |
|                                     | * Specialty / Taxonomy:    | Personal Care Attendant - 3747P1801X                                 |
|                                     | Payer Assigned ID: ?       | 100012345                                                            |
|                                     | State License Number:      |                                                                      |
|                                     | Provider UPIN:             |                                                                      |
|                                     | Location Number:           |                                                                      |
| This claim also                     | includes                   |                                                                      |
|                                     |                            | a rendering provider that is different from the attending provider   |
|                                     |                            | ☑ a referring provider that is different from the attending provider |
|                                     |                            | □ an operating physician                                             |
|                                     |                            |                                                                      |
|                                     |                            |                                                                      |
| Referring Provider                  |                            |                                                                      |
|                                     |                            |                                                                      |
| * Referral Number:                  | 123456789                  |                                                                      |
| Express Entry - Referring Provider: | Select One                 | ✓                                                                    |
| * Last Name:                        | Smith                      |                                                                      |
| * First Name:                       | John                       |                                                                      |
| * NPI: ?                            | 1234567890                 | ×                                                                    |
| Paver Assigned ID: ?                |                            |                                                                      |
| Ctata Lisanaa Numbar                |                            |                                                                      |
| State License Number.               |                            |                                                                      |
| Provider UPIN:                      |                            |                                                                      |
|                                     |                            |                                                                      |
|                                     | an operating               | physician                                                            |

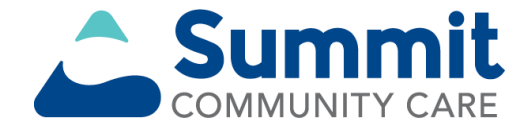

- Diagnosis Codes:
  - Please be advised that if you do not choose the most accurate diagnosis code, it can cause a denial.

| Diagnosis Codes ?           |                      |                            |
|-----------------------------|----------------------|----------------------------|
| * Principal Diagnosis Code: |                      | ICD-10 Code Verification ? |
| Present on Admission (POA): | Select One           | •                          |
|                             | [+] Add Another Code |                            |

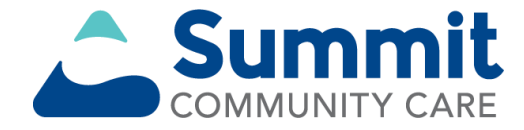

- Claim Information:
  - The Patient Control Number is a number created by the provider for their records.

| Claim Information                                 |                                    |
|---------------------------------------------------|------------------------------------|
| * Patient Control Number / Claim<br>Number: ?     | 123456789                          |
| Diagnosis Related Group (DRG) Code: ?             |                                    |
| Medical Record Number:                            |                                    |
| * Billing Frequency: ?                            | 3 - Interim - Continuing Claim (b) |
|                                                   | ☐ this is an HMO claim             |
| Prior Authorization Number: ?                     |                                    |
| Auto Accident Country:                            | Select One V                       |
| * Admission Date:                                 | 05 / 01 / 2018 📰<br>MM DD YYYY     |
| * Admission Type:                                 | Elective V                         |
| * Admission Source:                               | Clinic or Physician's Office       |
| * Patient's Reason for Visit Diagnosis<br>Code 1: | M1611 ICD-10 Code Verification ?   |
|                                                   | [+] Add Another Code               |

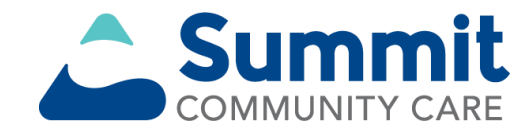

- Claim Information:
  - Billing Frequency:
    - 2: First claim
    - 3: Interim Claim
    - 4: Final Claim
    - 7: Corrected Claim

| Claim Information                                                                                                    |                                                                                                    |
|----------------------------------------------------------------------------------------------------|----------------------------------------------------------------------------------------------------|
| * Patient Control Number / Claim<br>Number: ?<br>Diagnosis Related Group (DRG) Code: ?<br>Medical Record Number:         | 123456789                                                                                                    |
| * Billing Frequency: ?                                                                                                   | 3 - Interim - Continuing Claim (b)                                                                                                    |
| Prior Authorization Number: ?<br>Auto Accident Country:<br>* Admission Date:<br>* Admission Type:<br>* Admission Source: | □ this is an HMO claim         □         Select One         □5       / [01]       / [2018]         □MM       □D       / YYYY         Elective       ✓         Clinic or Physician's Office       ✓ |
| * Patient's Reason for Visit Diagnosis<br>Code 1:                                                                        | M1611 ICD-10 Code Verification ? [+] Add Another Code                                                                                                    |

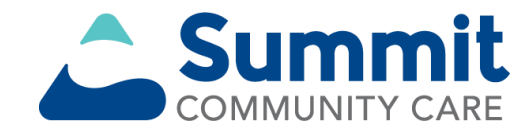

- Claim Information:
  - The Admission Date is the date
     PCA started the
     patient's care or
     the date the
     member enrolled
     with Summit
     Community Care.

| Claim Information                                 |                                    |
|---------------------------------------------------|------------------------------------|
| * Patient Control Number / Claim<br>Number: ?     | 123456789                          |
| Diagnosis Related Group (DRG) Code: ?             |                                    |
| Medical Record Number:                            |                                    |
| * Billing Frequency: ?                            | 3 - Interim - Continuing Claim (b) |
|                                                   | ☐ this is an HMO claim             |
| Prior Authorization Number: ?                     |                                    |
| Auto Accident Country:                            | Select One V                       |
| * Admission Date:                                 | 05 / 01 / 2018 📰<br>MM DD YYYY     |
| * Admission Type:                                 | Elective V                         |
| * Admission Source:                               | Clinic or Physician's Office       |
| * Patient's Reason for Visit Diagnosis<br>Code 1: | M1611 ICD-10 Code Verification ?   |
|                                                   | [+] Add Another Code               |

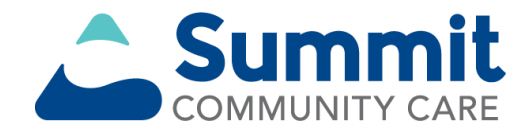

- Claim Information:
  - Admission Type: Elective
  - Admission Source: Clinic or Physician's Office
  - Patient's Reason for Visit Diagnosis: This should match the code in the Diagnosis Codes section.

| Claim Information                                 |                                    |
|---------------------------------------------------|------------------------------------|
| * Patient Control Number / Claim Number: ?        | 123456789                          |
| Diagnosis Related Group (DRG) Code: ?             |                                    |
| Medical Record Number:                            |                                    |
| * Billing Frequency: ?                            | 3 - Interim - Continuing Claim (b) |
|                                                   | $\Box$ this is an HMO claim        |
| Prior Authorization Number: ?                     |                                    |
| Auto Accident Country:                            | Select One 🗸                       |
| * Admission Date:                                 | 05 / 01 / 2018 III<br>MM DD YYYY   |
| * Admission Type:                                 | Elective                           |
| * Admission Source:                               | Clinic or Physician's Office       |
| * Patient's Reason for Visit Diagnosis<br>Code 1: | M1611 ICD-10 Code Verification ?   |
|                                                   | [+] Add Another Code               |

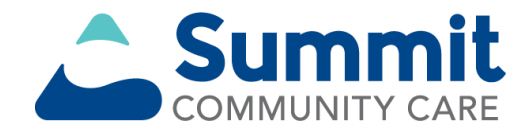

- Corrected claim selection:
  - Claims that come on a rejection letter should be entered as new day claims.
  - If a claim is denied on an EOB, choose 7 - Replacement of Prior Claim and enter the old claim number.

| Claim Information                                 |                                    |
|---------------------------------------------------|------------------------------------|
|                                                   |                                    |
| * Patient Control Number / Claim Number: ?        | 123456789                          |
| Diagnosis Related Group (DRG) Code: ?             |                                    |
| Medical Record Number:                            |                                    |
| * Billing Frequency: ?                            | 7 - Replacement of Prior Claim (a) |
| * Payer Control Number (ICN / DCN): ?             |                                    |
|                                                   | ☐ this is an HMO claim             |
| Prior Authorization Number: ?                     |                                    |
| Auto Accident Country:                            | Select One 🗸                       |
| * Admission Date:                                 | 05 / 01 / 2018 📰<br>MM DD YYYY     |
| * Admission Type:                                 | Elective                           |
| * Admission Source:                               | Clinic or Physician's Office       |
| * Patient's Reason for Visit Diagnosis<br>Code 1: | M1611 ICD-10 Code Verification ?   |
|                                                   | [+] Add Another Code               |

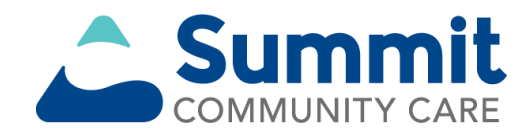

• The following boxes do not need to be checked/selected:

| This claim also includes |                              |
|--------------------------|------------------------------|
|                          | an EPSDT referral            |
|                          | external injury codes        |
|                          | occurrence span codes        |
|                          | occurrence information codes |
|                          | value codes                  |
|                          | condition codes              |
|                          | treatment codes              |

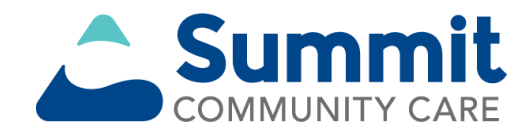

- Entering service lines:
  - Each day of service needs to be added separately.
  - Procedure codes are required, for example:
    - T1019
    - T1019 U3
    - 99509 TD

| Line Number Date(s) of Service:<br>From To  | Procedure Code         Modifiers         Revenue Code         Charges         Days or Units |
|---------------------------------------------|---------------------------------------------------------------------------------------------|
| No claims entered yet. Enter claim(s) below | w and click Save to Service Line.                                                           |
|                                             | Total: \$0.00                                                                               |
|                                             |                                                                                             |
| Line Number:                                | 1                                                                                           |
| * Line Item Control Number: ?               | 1                                                                                           |
| * Revenue Code: ?                           | 0570                                                                                        |
| * Date of Service: ?                        | From To<br>07 / 01 / 2018 07 / 01 / 2018 07<br>MM DD YYYY MM DD YYYY                        |
| Procedure Code: ?                           | T1019                                                                                       |
|                                             | non-specific procedure code description                                                     |
| Modifiers:                                  |                                                                                             |
| * Charges:                                  | 41.80                                                                                       |
| Non-Covered Charge Amount:                  |                                                                                             |
| * Service Unit Count: ?                     |                                                                                             |
|                                             |                                                                                             |
| This service line also includes             |                                                                                             |
|                                             | reporting of a national drug code (NDC)                                                     |
|                                             | $\hfill\square$ a rendering provider that is different from the attending provider          |
|                                             | $\Box$ a referring provider that is different from the attending provider                   |
|                                             | an operating physician                                                                      |
|                                             | Save to Service Line                                                                        |

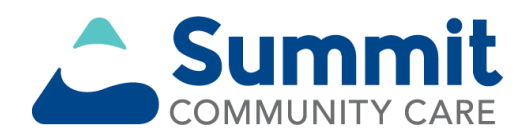

- Entering service lines:
  - Charges need to be written in ##.## format.
  - All units need to be entered.
  - Once the information is entered, select Save to Service Line.

| Line Number Date(s) of Service:<br>From To  | Procedure Code         Modifiers           CPT/HCPCS         1         2         3         4 |
|---------------------------------------------|----------------------------------------------------------------------------------------------|
| No claims entered yet. Enter claim(s) below | w and click Save to Service Line.                                                            |
|                                             | Total: \$0.00                                                                                |
|                                             |                                                                                              |
| Line Number:                                | 1                                                                                            |
| * Line Item Control Number: ?               | 1                                                                                            |
| * Revenue Code: ?                           | 0570                                                                                         |
| * Date of Service: ?                        | From To<br>07 / 01 / 2018 07 / 01 / 2018 07<br>MM DD YYYY MM DD YYYY                         |
| Procedure Code: ?                           | T1019                                                                                        |
|                                             | non-specific procedure code description                                                      |
| Modifiers:                                  |                                                                                              |
| * Charges:                                  | 41.80                                                                                        |
| Non-Covered Charge Amount:                  |                                                                                              |
| * Service Unit Count: ?                     | 10 Units 🗸                                                                                   |
| This service line also includes             |                                                                                              |
|                                             | reporting of a national drug code (NDC)                                                      |
|                                             | $\hfill\square$ a rendering provider that is different from the attending provider           |
|                                             | $\square$ a referring provider that is different from the attending provider                 |
|                                             | an operating physician                                                                       |
|                                             | Save to Service Line                                                                         |

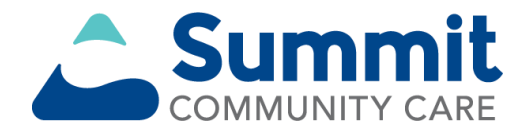

- Entering service lines:
  - Once all lines are entered that match your date span from the claim information section, select Submit at the bottom of the page.
  - Your claim has now been submitted to Summit Community Care for payment.

| Line Number                   | Date(s)<br>From | of Service:<br>To | Procedure Code<br>CPT/HCPCS                                                        | Modifiers 1   2   3   4 | Revenue Code | Charges  |          |        |
|-------------------------------|-----------------|-------------------|------------------------------------------------------------------------------------|-------------------------|--------------|----------|----------|--------|
| 1                             | 07/01/2018      | 07/01/2018        | T1019                                                                              |                         | 0570         | \$41.80  | 10 Units | Remove |
| 2                             | 07/02/2018      | 07/02/2018        | T1019                                                                              |                         | 0570         | \$41.80  | 10 Units | Remove |
| <u>3</u>                      | 07/03/2018      | 07/03/2018        | T1019                                                                              |                         | 0570         | \$41.80  | 10 Units | Remove |
| 4                             | 07/04/2018      | 07/04/2018        | T1019                                                                              |                         | 0570         | \$41.80  | 10 Units | Remove |
| 5                             | 07/05/2018      | 07/05/2018        | T1019                                                                              |                         | 0570         | \$41.80  | 10 Units | Remove |
| <u>6</u>                      | 07/06/2018      | 07/06/2018        | T1019                                                                              |                         | 0570         | \$41.80  | 10 Units | Remove |
| Z                             | 07/07/2018      | 07/07/2018        | T1019                                                                              |                         | 0570         | \$41.80  | 10 Units | Remove |
|                               |                 |                   |                                                                                    |                         | Total:       | \$292.60 |          |        |
|                               |                 | Line Number:      | 8                                                                                  |                         |              |          |          |        |
| * Line Item Control Number: ? |                 |                   | 8                                                                                  |                         |              |          |          |        |
| * Revenue Code: ?             |                 |                   |                                                                                    |                         |              |          |          |        |
| * Date of Service: ?          |                 |                   | From / To /                                                                        |                         |              |          |          |        |
| Procedure Code: ?             |                 |                   |                                                                                    |                         |              |          |          |        |
|                               |                 |                   | non-specific procedure code description                                            |                         |              |          |          |        |
| Modifiers:                    |                 |                   |                                                                                    |                         |              |          |          |        |
| * Charges:                    |                 |                   |                                                                                    |                         |              |          |          |        |
| Non-Covered Charge Amount:    |                 |                   |                                                                                    |                         |              |          |          |        |
| * Service Unit Count: ?       |                 |                   | Units V                                                                            |                         |              |          |          |        |
| This service li               | ne also incl    | udes              |                                                                                    |                         |              |          |          |        |
|                               |                 |                   | reporting of a national drug code (NDC)                                            |                         |              |          |          |        |
|                               |                 |                   | $\hfill\square$ a rendering provider that is different from the attending provider |                         |              |          |          |        |
|                               |                 |                   | $\hfill\square$ a referring provider that is different from the attending provider |                         |              |          |          |        |
|                               |                 |                   | □ an operating physician                                                           |                         |              |          |          |        |
|                               |                 |                   | Save to Service Li                                                                 | ne                      |              |          |          |        |
|                               |                 |                   | Cubmit                                                                             | Cloar Add               | to Patch     |          |          |        |

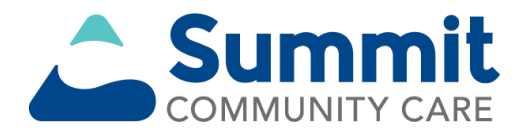

#### **Potential billing errors**

- Please ensure you are entering accurate information, as the electronic claim system is a very detail-oriented program.
- Specific tips:
  - Make sure you're entering the Payer Assigned ID in both Billing Provider and Attending Provider sections.
  - Make sure you've checked the box for "a referring provider that is different from the attending provider."

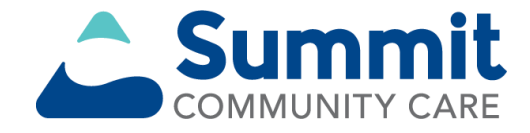

#### Potential billing errors (cont.)

- Specific tips:
  - Enter a revenue code for each line.
  - Ensure the procedure code is correct.
  - Ensure modifiers are added if needed.
  - Enter each date of service accurately and completely.
  - Enter one date for each line.
  - Ensure the charges and service units are accurately and completely entered for the date of service.

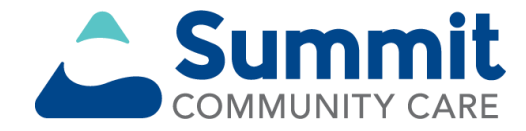

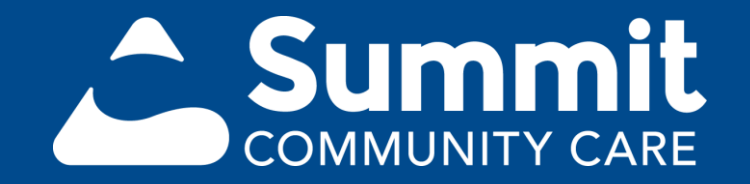

All services referenced in this material are funded and provided under an agreement with the Arkansas Department of Human Services.